## How to change a Grading Option

- 1. Log into your Student Center
- 2. Click on the "ENROLL" link

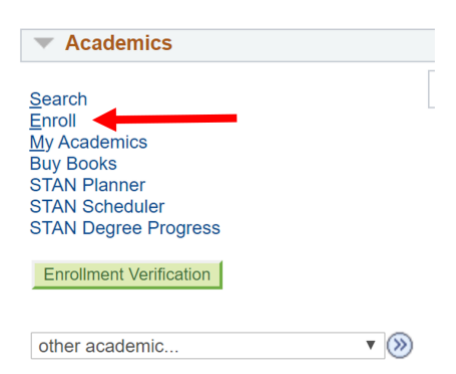

3. Select the term you will be updating the grading option and click Continue

| <u>S</u> ea  | rch Enroll My Acad      | demics                                      |                  |       |
|--------------|-------------------------|---------------------------------------------|------------------|-------|
| <u>M</u> y C | lass Schedule   Add   [ | <u>)</u> rop   <u>S</u> wap   Ed <u>i</u> t | Term Information |       |
| Add          | Classes                 |                                             |                  | 1-2-3 |
| Sel          | lect Term               | Continue                                    |                  |       |
|              | Term                    | Career                                      | Institution      |       |
| ۲            | 2020 Spring             | Undergraduate                               | CSU Stanislaus   |       |
| $\bigcirc$   | 2020 Summer             | Undergraduate                               | CSU Stanislaus   |       |
|              | 2020 Fall               | Undergraduate                               | CSU Stanislaus   |       |
|              |                         |                                             | Continue         |       |

4. Select the "EDIT" link towards the top of the page

| Search         Enroll         My Academics           My Class Schedule         Add         Drop         Sw | ap Edit Term Information                            |                 |                         |             |
|----------------------------------------------------------------------------------------------------|-----------------------------------------------------|-----------------|-------------------------|-------------|
| Add Classes                                                                                                |                                                     |                 | 1-2-3                   |             |
| 1. Select classes to add                                                                                   |                                                     |                 |                         |             |
| To select classes for another term, se<br>with your class selections, proceed to                           | elect the term and select Change.<br>o step 2 of 3. | When you are s  | atisfied                |             |
| 2020 Spring   Undergraduate   CSU St                                                                       | anislaus                                            |                 | Change Tern             | n           |
|                                                                                                    |                                                     | Open            | Closed                  | ▲ Wait List |
| Add to Cart                                                                                                | 2020 Spring Shopping Cart                           | t               |                         |             |
| Enter Class Nbr                                                                                            |                                                     | Your enrollment | shopping cart is empty. |             |
| Find Classes                                                                                               |                                                     |                 |                         |             |
| Class Search                                                                                               |                                                     |                 |                         |             |
| Search                                                                                                    |                                                     |                 |                         |             |
| STAN Scheduler                                                                                             |                                                     |                 |                         |             |

5. Using the dropdown, select the course to be updated and click "Proceed to Step 2 of 3"

| Search Enroll My Academics                                                                        |                        |
|---------------------------------------------------------------------------------------------------|------------------------|
| My Class Schedule   Add   Drop   Swap   Edit   Term Information                                   |                        |
| Edit Class Enrollment Options                                                                     | 1-2-3                  |
| 1. Select a class to edit                                                                         |                        |
| Select the class to modify and select Proceed to Step 2 of 3 to change your class<br>preferences. |                        |
| 2020 Spring   Undergraduate   CSU Stanislaus                                                      | Change Term            |
| Classes you are allowed to edit                                                                   |                        |
| Select from your schedule ENGL 3510: Foreign Films                                                | ▼                      |
|                                                                                                   | Proceed to Step 2 of 3 |
| My 2020 Spring Class Schedule                                                                     |                        |
|                                                                                                   |                        |

6. In the middle of the page, use the drop down next to "Grading" to select the grading option you would like. Once you select your option, click "NEXT"

| Search Enroll My Academics                                      |       |
|-----------------------------------------------------------------|-------|
| My Class Schedule   Add   Drop   Swap   Edit   Term Information |       |
| Edit Class Enrollment Options                                   | 1-2-3 |

## 1. Select a class to edit - Enrollment Preferences

| 2020 Spring<br>ENGL 3510 | Undergraduate  <br>- Foreign Films | CSU Stanislaus     |                            |        |                   |                         |
|--------------------------|------------------------------------|--------------------|----------------------------|--------|-------------------|-------------------------|
| Class Pref               | erences                            |                    |                            |        |                   |                         |
| ENGL 3510                | -001 Le                            | cture Open         |                            | Per    | mission Nbr       |                         |
| Se                       | ssion Regular Ad                   | cademic Session    |                            |        | Grading Letter Gr | ade 🔹                   |
| Ca                       | areer Undergrad                    | uate               |                            |        | <b>Units</b> 4.00 |                         |
|                          |                                    |                    |                            |        |                   |                         |
|                          |                                    |                    | Cancel                     |        | Previous          | Next                    |
| Section                  | Component                          | Days & Times       | Room                       |        | Instructor        | Start/End Date          |
| 001                      | Lecture                            | We 4:00PM - 7:30PM | Dorothy & Bill Bizzini 212 | Arnolo | d Schmidt         | 01/27/2020 - 05/22/2020 |

7. Verify the information is correct and click "Finish Editing"

| <u>S</u> earch | Enroll     | My Academics               |              |      |                  |
|----------------|------------|----------------------------|--------------|------|------------------|
| My Class       | Schedule   | <u>A</u> dd   <u>D</u> rop | <u>S</u> wap | Edit | Term Information |
| Edit Clas      | ss Enrolln | nent Options               |              |      |                  |

Select Finish Editing to process your edit request. To exit without making changes to this class, select Cancel.

2020 Spring | Undergraduate | CSU Stanislaus

| Class Attribute | Origi        | nal Value |      | New Value      |
|-----------------|--------------|-----------|------|----------------|
| Grade Option    | Letter Grade |           | Cred | lit/No Credit  |
|                 |              | Cancel    |      | Finish Editing |

8. If a green check mark appears, the grading option has been updated. If a red "X" appears, check the message. If you can correct the error, do so. If you cannot correct the error, email the Registrar's office at <u>registrar@csustan.edu</u>

| 2020 Spring   Undergraduate   CSU                            | J Stanislaus<br>X Error: Unable to update class        |              |
|--------------------------------------------------------------|--------------------------------------------------------|--------------|
| 2020 Spring   Undergraduate   CSU                            | J Stanislaus                                           |              |
| listed.                                                      |                                                        |              |
| View the results of your enr                                 | rollment request. Select fix errors to try and correct | the problems |
|                                                              |                                                        |              |
|                                                              |                                                        |              |
| Edit Class Enrollment                                        | Options                                                | 1-2-3        |
| <u>My Class Schedule   Add   Dr</u><br>Edit Class Enrollment | op   Swap   Edit   Term Information Options            | 1_2_3        |

Success: This class has been updated.

BUY BOOKS

My Class Schedule

ENGL 3510